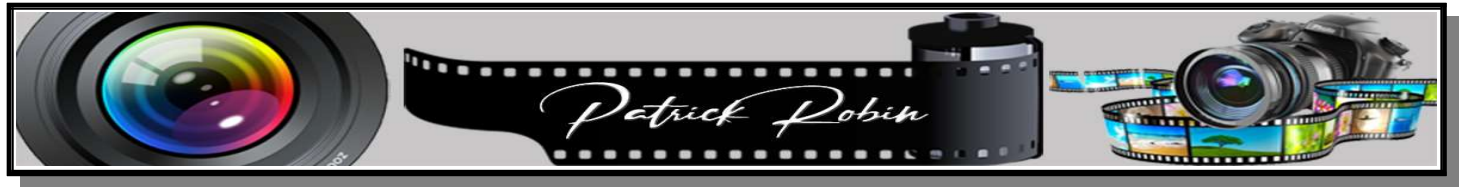

## DARKTABLE

## Récupération des Exifs lors de l'exportation d'une photo

Il est possible de récupérer les exifs d'une photo exportée, pour cela il faut vérifier les points suivants.

Dans la table lumineuse et le module exporter, cliquer sur les 3 traits de préréglages (à droite de la ligne exporter).

Cliquer ensuite sur Préférences...

| ᄎ darktable                                                                                                    | 1 image sur 1 (#1) sélectionnée                                                                                                    |                                                                                                    | table lumineuse                                                                                                    | chambre noire 🔰 autre 🔍 🔻                                                                                                    |
|----------------------------------------------------------------------------------------------------|----------------------------------------------------------------------------------------------------|----------------------------------------------------------------------------------------------------|----------------------------------------------------------------------------------------------------|----------------------------------------------------------------------------------------------------|
|                                                                                                    |                                                                                                    | 👻 trier par date/heure                                                                                                    |                                                                                                    |                                                                                                    |
|                                                                                                    | © ≡ JPEG                                                                                                    |                                                                                                    |                                                                                                    | ▶ images sélectionnées ① Ξ                                                                                                    |
| pellicule • election tirage                                                                                                    | e\a trier 🗸                                                                                                    |                                                                                                    |                                                                                                    | ▶ développement ① Ξ                                                                                                    |
| a trier (1)                                                                                                    |                                                                                                    |                                                                                                    |                                                                                                    | ▶ styles ① ⊟                                                                                                    |
| phare coubre (4)                                                                                                    |                                                                                                    |                                                                                                    |                                                                                                    | ▶ éditeur de métadonnées ① Ξ                                                                                                    |
| 01pour tirage papier (15)<br>olympus (10)                                                                                                    |                                                                                                    | -                                                                                                    |                                                                                                    | ▶ mots-clés ① Ξ                                                                                                    |
| 11 le perigord01 (507)                                                                                                    |                                                                                                    |                                                                                                    |                                                                                                    | ▶ géolocalisation O                                                                                                    |
| 10PARIS (59)<br>10 Sortie club champignons (43)                                                                                                    |                                                                                                    | _                                                                                                    |                                                                                                    | v exporter                                                                                                    |
| 10 Sentier des arts breuillet (86)                                                                                                    | × ☆☆☆☆>                                                                                                    | Å                                                                                                    |                                                                                                    | option nouveau préré prérégia es                                                                                                    |
| 10 Monuments Paris (108)<br>08Belle epoque Royan (50)                                                                                                    |                                                                                                    |                                                                                                    |                                                                                                    | stockage cib préférences                                                                                                    |
| RAF (58)                                                                                                    |                                                                                                    |                                                                                                    |                                                                                                    | sur conflit créer fichier unique *                                                                                                    |
| 01a coubre la palmyre (11)                                                                                                    |                                                                                                    |                                                                                                    |                                                                                                    | options de format                                                                                                    |
| 01grande cote blockaus (25)                                                                                                    |                                                                                                    |                                                                                                    |                                                                                                    | format de fichier JPEG (8-bits) ▼<br>qualité 100                                                                                                    |
| Photos travail Portraits (35)                                                                                                    |                                                                                                    |                                                                                                    |                                                                                                    | ontions globales                                                                                                    |
|                                                                                                    |                                                                                                    |                                                                                                    |                                                                                                    | taille en pixels (pour fichier) *                                                                                                    |
|                                                                                                    | © =                                                                                                    |                                                                                                    |                                                                                                    | 0 x 0 px                                                                                                    |
|                                                                                                    | ◎ =                                                                                                    |                                                                                                    |                                                                                                    | échantillonnage haute qualité oui ▼                                                                                                    |
|                                                                                                    |                                                                                                    |                                                                                                    |                                                                                                    | enregistre masques non *                                                                                                    |
|                                                                                                    |                                                                                                    |                                                                                                    |                                                                                                    | profil paramètres d'image *<br>rendu paramètres d'image *                                                                                                    |
|                                                                                                    |                                                                                                    |                                                                                                    |                                                                                                    | style sans ▼                                                                                                    |
|                                                                                                    | ~ ~ ~ ~ ~                                                                                                    |                                                                                                    |                                                                                                    | mode remplacer l'historique *                                                                                                    |
|                                                                                                    |                                                                                                    |                                                                                                    |                                                                                                    |                                                                                                    |
| darktable                                                                                                    | 1 image sur 1 (#1) sélectionnée                                                                                                    | ▲<br>dans la collection courante                                                                                                    | table lumineuse                                                                                                    | _ ∞ ×<br>chambre noire ∣ autre   ▼                                                                                                    |
| darktable                                                                                                    | 1 image sur 1 (#1) sélectionnée<br>∩ = afficher tout                                                                                                    | ▲<br>dans la collection courante<br>▼ trier par date/heure                                                                                                    | table lumineuse  <br>▼▲                                                                                                    | _ எ ×<br>chambre noire   autre マ<br>ுஷ் ▶ sélection ்                                                                                                    |
| darktable<br>▶ importer<br>▼ collections                                                                                                    | 1 image sur 1 (#1) sélectionnée<br>○ Ξ afficher tout<br>○ = IPEG                                                                                                    | dans la collection courante<br>• trier par date/heure                                                                                                    | table lumineuse  <br>▼▲ ⊕☆ (                                                                                                    | chambre noire   autre ▼<br>→ sélection ○ =<br>→ images sélectionnées ○ =                                                                                                    |
| darktable<br>→ importer<br>▼ collections<br>pelicule * election tirane                                                                                                    | 1 image sur 1 (#1) sélectionnée                                                                                                    | dans la collection courante                                                                                                    | table lumineuse  <br>★▲ ⊕☆ ′                                                                                                    | chambre noire   autre     chambre noire   autre     cos     b sélection     b images sélectionnées     b développement     cos                                                                                                    |
| adarktable<br>→ importer<br>▼ collections<br>pellicule                                                                                                    | 1 image sur 1 (#1) sélectionnée                                                                                                    | dans la collaction courante<br>• trier par date/heure                                                                                                    | table lumineuse  <br>★▲ ⊕☆ ′                                                                                                    | chambre noire   autre<br>→ sélection<br>→ images sélectionnées<br>→ développement<br>→ styles<br>→ a                                                                                                    |
| the darktable<br>importer<br>collections<br>pellicule * election tirage<br>a trier (1)<br>selection tirage (9)<br>hore coultre (4)                                                                                                    | 1 image sur 1 (#1) sélectionnée                                                                                                    | dens la collection courante<br>trier par date/heure                                                                                                    | table lumineuse  <br>★ ▲                                                                                                    | Chambre noire   autre     ◆     ◆     ◆     ◆     ◆     ◆     ◆     ◆     ◆     ◆     ◆     ◆     ◆     ◆     ◆     ◆     ◆     ◆     ◆     ◆     ◆     ◆     ◆     ◆     ◆     ◆     ◆     ◆     ◆     ◆     ◆     ◆     ◆     ◆     ◆     ◆     ◆     ◆     ◆     ◆     ◆     ◆     ◆     ◆     ◆     ◆     ◆     ◆     ◆     ◆     ◆     ◆     ◆     ◆     ◆     ◆     ◆     ◆     ◆     ◆     ◆     ◆     ◆     ◆     ◆     ◆     ◆     ◆     ◆     ◆     ◆     ◆     ◆     ◆     ◆     ◆     ◆     ◆     ◆     ◆     ◆     ◆     ◆     ◆     ◆     ◆     ◆     ◆     ◆     ◆     ◆     ◆     ◆     ◆     ◆     ◆     ◆     ◆     ◆     ◆     ◆     ◆     ◆     ◆     ◆     ◆     ◆     ◆     ◆     ◆     ◆     ◆     ◆     ◆     ◆     ◆     ◆     ◆     ◆     ◆     ◆     ◆     ◆     ◆     ◆     ◆     ◆     ◆     ◆     ◆     ◆     ◆     ◆     ◆     ◆     ◆     ◆     ◆     ◆     ◆     ◆     ◆     ◆     ◆     ◆     ◆     ◆     ◆     ◆     ◆     ◆     ◆     ◆     ◆     ◆     ◆     ◆     ◆     ◆     ◆     ◆     ◆     ◆     ◆     ◆     ◆     ◆     ◆     ◆     ◆     ◆     ◆     ◆     ◆     ◆     ◆     ◆     ◆     ◆     ◆     ◆     ◆     ◆     ◆     ◆     ◆     ◆     ◆     ◆     ◆     ◆     ◆     ◆     ◆     ◆     ◆     ◆     ◆     ◆     ◆     ◆     ◆     ◆     ◆     ◆     ◆     ◆     ◆     ◆     ◆     ◆     ◆     ◆     ◆     ◆     ◆     ◆     ◆     ◆     ◆     ◆     ◆     ◆     ◆     ◆     ◆     ◆     ◆     ◆     ◆     ◆     ◆     ◆     ◆     ◆     ◆     ◆     ◆     ◆     ◆     ◆     ◆     ◆     ◆     ◆     ◆     ◆     ◆     ◆     ◆     ◆     ◆     ◆     ◆     ◆     ◆     ◆     ◆     ◆     ◆     ◆     ◆     ◆     ◆     ◆     ◆     ◆     ◆     ◆     ◆     ◆     ◆     ◆     ◆     ◆     ◆     ◆     ◆     ◆     ◆     ◆     ◆     ◆     ◆     ◆     ◆     ◆     ◆     ◆     ◆     ◆     ◆     ◆     ◆     ◆     ◆     ◆     ◆     ◆     ◆     ◆     ◆     ◆     ◆     ◆     ◆     ◆     ◆     ◆     ◆     ◆     ◆     ◆     ◆     ◆     ◆     ◆     ◆     ◆     ◆     ◆     ◆     ◆     ◆     ◆     ◆     ◆     ◆     ◆     ◆     ◆     ◆     ◆     ◆     ◆     ◆                                                                                                    |
| ant<br>darktable<br>- importer<br>- collections<br>pellicule • election tirage<br>strier (1)<br>selection tirage (9)<br>ohare coubre (4)<br>plpour tirage papier (15)                                                                                                    | 1 image sur 1 (#1) sélectionnée<br>0 = afficher tout<br>0 = JPEG<br>1a trier v                                                                                                    | dens la collection courante<br>trier par date/heure                                                                                                    | table lumineuse  <br>★ ▲ ⊕ ☆ ′                                                                                                    | Chambre noire   autre     ◆     ◆     ◆     ◆     ◆     ◆     ◆     ◆     ◆     ◆     ◆     ◆     ◆     ◆     ◆     ◆     ◆     ◆     ◆     ◆     ◆     ◆     ◆     ◆     ◆     ◆     ◆     ◆     ◆     ◆     ◆     ◆     ◆     ◆     ◆     ◆     ◆     ◆     ◆     ◆     ◆     ◆     ◆     ◆     ◆     ◆     ◆     ◆     ◆     ◆     ◆     ◆     ◆     ◆     ◆     ◆     ◆     ◆     ◆     ◆     ◆     ◆     ◆     ◆     ◆     ◆     ◆     ◆     ◆     ◆     ◆     ◆     ◆     ◆     ◆     ◆     ◆     ◆     ◆     ◆     ◆     ◆     ◆     ◆     ◆     ◆     ◆     ◆     ◆     ◆     ◆     ◆     ◆     ◆     ◆     ◆     ◆     ◆     ◆     ◆     ◆     ◆     ◆     ◆     ◆     ◆     ◆     ◆     ◆     ◆     ◆     ◆     ◆     ◆     ◆     ◆     ◆     ◆     ◆     ◆     ◆     ◆     ◆     ◆     ◆     ◆     ◆     ◆     ◆     ◆     ◆     ◆     ◆     ◆     ◆     ◆     ◆     ◆     ◆     ◆     ◆     ◆     ◆     ◆     ◆     ◆     ◆     ◆     ◆     ◆     ◆     ◆     ◆     ◆     ◆     ◆     ◆     ◆     ◆     ◆     ◆     ◆     ◆     ◆     ◆     ◆     ◆     ◆     ◆     ◆     ◆     ◆     ◆     ◆     ◆     ◆     ◆     ◆     ◆     ◆     ◆     ◆     ◆     ◆     ◆     ◆     ◆     ◆     ◆     ◆     ◆     ◆     ◆     ◆     ◆     ◆     ◆     ◆     ◆     ◆     ◆     ◆     ◆     ◆     ◆     ◆     ◆     ◆     ◆     ◆     ◆     ◆     ◆     ◆     ◆     ◆     ◆     ◆     ◆     ◆     ◆     ◆     ◆     ◆     ◆     ◆     ◆     ◆     ◆     ◆     ◆     ◆     ◆     ◆     ◆     ◆     ◆     ◆     ◆     ◆     ◆     ◆     ◆     ◆     ◆     ◆     ◆     ◆     ◆     ◆     ◆     ◆     ◆     ◆     ◆     ◆     ◆     ◆     ◆     ◆     ◆     ◆     ◆     ◆     ◆     ◆     ◆     ◆     ◆     ◆     ◆     ◆     ◆     ◆     ◆     ◆     ◆     ◆     ◆     ◆     ◆     ◆     ◆     ◆     ◆     ◆     ◆     ◆     ◆     ◆     ◆     ◆     ◆     ◆     ◆     ◆     ◆     ◆     ◆     ◆     ◆     ◆     ◆     ◆     ◆     ◆     ◆     ◆     ◆     ◆     ◆     ◆     ◆     ◆     ◆     ◆     ◆     ◆     ◆     ◆     ◆     ◆     ◆     ◆     ◆     ◆     ◆     ◆     ◆     ◆     ◆     ◆     ◆     ◆     ◆     ◆                                                                                                    |
| tots  darktable  importer  collections  pellicule  trier (1)  selection tirage (9) phare coubre (4) 01pour tirage papier (15) olympus (10) 1 la pericorr(01 (507)                                                                                                    | 1 image sur 1 (#1) sélectionnée<br>G = afficher tout<br>G = JPEG<br>Na trier v                                                                                                    | o dans la collection courante<br>▼ trier par date/heure                                                                                                    | table lumineuse  <br>★ ▲ ① ⊕ ☆ ↑                                                                                                    | Chambre noire   autre     ◆     ◆     Sélection     ◆     images sélectionnées     ◆     développement     ◆     styles     ◆     éditeur de métadonnées     ◆     mots-clés     ◆     mots-clés     ◆                                                                                                    |
| darktable<br>importer<br>collections<br>pellicule • election tirage<br>a triar (1)<br>selection tirage (9)<br>phare coubre (4)<br>01pour tirage papier (15)<br>olympus (10)<br>11 le perigord01 (507)<br>10PARIS (59)                                                                                                    | 1 image sur 1 (#1) sélectionnée<br>G afficher tout<br>G JPEG<br>14 trier v<br>Verdécions et reparte<br>paramètres :                                                                                                    | dans la collection courante<br>trier par date/heure<br>date/heure<br>date/heure<br>date/heure<br>date/heure<br>date/heure<br>date/heure<br>date/heure<br>date/heure<br>configurat           | table lumineuse  <br>★ ▲ ① ① ☆ ↑<br>tion par métadonnée                                                                                                    | Chambre noire   autre     autre     sélection     images sélectionnées     idéveloppement     styles     éditeur de métadonnées     géolocalisation     geonoter                                                                                                    |
| darktable<br>darktable<br>importer<br>collections<br>pellicule * election tirage<br>a trier (1)<br>selection tirage (9)<br>phare coubre (4)<br>01:pour tirage papier (15)<br>01:pour tirage papier (15)<br>01:pour tirage                                                                                                    | l image sur 1 (#1) sélectionnée<br>e afficher tout<br>e JPEG<br>la trier •<br>// molfician de legant<br>paramètres ·<br>e données EXI                                                                                                    | dans la collection courante trier par date/heure trier par date/heure date/heure date/heure fe configurat fe configurat fe mot-clé redéfini                                                 | table lumineuse  <br>★ ▲ ① ① ☆ ✓<br>tion par métadonnée<br>formule                                                                                                    | chambre noire   autre<br>b sélection<br>b images sélectionnées<br>c développement<br>c styles<br>c éditeur de métadonnées<br>c géolocalisation<br>c exprorter<br>c autre<br>c autre<br>c a |
| darktable<br>importer<br>collections<br>bellicule • election tirage<br>trier (1)<br>election tirage (9)<br>share coubre (4)<br>pour tirage papier (15)<br>shympus (10)<br>(507)<br>(0PARIS (59)<br>0. Sortie club champignons (42)<br>0. Sontier des arts breuille<br>0. Monuments Paris (108)                                                                                                    | 1 image sur 1 (#1) sélectionnée<br>G afficher tout<br>G JPEG<br>Na trier v<br>A undérceur et reput<br>paramètres :<br>V données EX<br>V métadonnée                                                                                                    | e dans la collection courante<br>trier par date/heure<br>dans la collection courante<br>trier par date/heure<br>dans la collection courante<br>statutore<br>f mot-clé redéfini<br>statutore | table lumineuse  <br>★ ▲ ① ① ☆ ↑<br>tion par métadonnée<br>formule                                                                                                    | chambre noire   autre                                                                                                    |
| darktable<br>importer<br>collections<br>ellicule • election tiragele<br>trier (1)<br>election tirage (9)<br>share coubre (4)<br>Dipour tirage papier (15)<br>olympus (10)<br>L1 le parigord01 (507)<br>L0 Sortie club champignone (43)<br>L0 Sortie club champignone (43)<br>L0 Monuments Paris (108)<br>BBelle epoque Royan (50)                                                                                                    | 1 image sur 1 (#1) sélectionnée<br>© = afficher tout<br>© = IPEG<br>Varier +<br>Varier +<br>Varier +<br>variationnée<br>géolocalisat<br>métadonnée<br>géolocalisat                                                                                                    | e dans la collection courante<br>trier par date/heure<br>united date/heure<br>généraux<br>F<br>généraux<br>configurat<br>s<br>ion                                                           | table lumineuse  <br>* *                                                                                                    | Chambre noire   autre<br>Sélection<br>Sélection<br>Sélectionnées<br>Adéveloppement<br>Styles<br>Séditeur de métadonnées<br>Séditeur de métadonnées<br>Sédit                                                                                                    |
| ation attice attice attice collections collections collections collections collection trage(9) phare coubre (4) collection trage(9) phare coubre (4) collection trage(9) phare coubre (4) collection trage(15) collection trage(15) collection                                                                                                    | 1 image sur 1 (#1) sélectionnée<br>afficher tout<br>0 = JPEG<br>Aa trier v<br>Vindelceur et repart<br>paramètres<br>v données EX<br>métadonnée<br>géolocalisat<br>mots-clés p                                                                                                    | e dans la collection courate<br>trier par date/heure<br>trier par date/heure<br>généraux<br>généraux<br>s<br>ion<br>privés                                                                  | table lumineuse  <br>* *                                                                                                    | Chambre noire   autre<br>→ sélection<br>→ images sélectionnées<br>→ développement<br>→ styles<br>→ éditeur de métadonnées<br>→ editeur de métadonnées<br>→ mots-clés<br>→ géolocalisation<br>→ exporter<br>→ géolocalisation<br>→ exporter<br>→ géolocalisation<br>→ exporter<br>→ géolocalisation<br>→ exporter<br>→ géolocalisation<br>→ exporter<br>→ géolocalisation<br>→ exporter<br>→ géolocalisation<br>→ exporter<br>→ géolocalisation<br>→ exporter<br>→ géolocalisation<br>→ exporter<br>→ géolocalisation<br>→ exporter<br>→ géolocalisation<br>→ exporter<br>→ géolocalisation<br>→ géolocalisation<br>→ g                                                                                            |
| darktable<br>i darktable<br>i mporter<br>r collections<br>pellicule • election tirage's<br>phare coubre (4)<br>01pour tirage (9)<br>phare coubre (4)<br>01pour tirage papier (15)<br>olympus (10)<br>11 le perigord01 (507)<br>10 Sentier des arts breuille<br>10 Sentier des arts breuille<br>10 Sentier des arts breuille<br>00 Selle epoque Royan (50)<br>RAF (58)<br>07 enfants planete exotica (169)<br>01 le coubre la palmyre (11)                                                                                                    | 1 image sur 1 (#1) sélectionnée<br>afficher tout<br>0 = JPEG<br>Aa trier v<br>V indicam & royad<br>paramètres<br>v données EXI<br>mots-clés g<br>olocalisat<br>mots-clés<br>synonymes                                                                                                    | e dans la collaction courante<br>trier par date/heure<br>international date/heure<br>généraux<br>s<br>ion<br>privés                                                                         | table lumineuse  <br>*                                                                                                    | Chambre noire   autre<br>S                                                                                                    |
| darktable<br>importer<br>collections<br>belicule *election tirage<br>a triar (1)<br>selection tirage (9)<br>ohare coubre (4)<br>10 pour tirage papier (15)<br>olympus (10)<br>11 le perigord01 (507)<br>10 Sentier des arts breuille<br>10 Sentier des arts breuille<br>10 Sentier des arts breuille<br>10 Monuments Paris (108)<br>108Eelle epoque Royan (50)<br>XAF (58)<br>77enfants planete exotica (169)<br>D1la coubre la palmyre (11)<br>D1grande cote blockaus (25)                                                                                                    | 1 image sur 1 (#1) sélectionnée<br>afficher tout<br>D = JPEG<br>A trier v<br>V médicion de report<br>paramètres -<br>données EXI<br>mots-clés =<br>mots-clés =<br>mots-clés =<br>mots-clés =<br>mots-clés =                                                                                                    | e dens la collection courante<br>trier par date/heure<br>finale de métadoxetes<br>généraux configural<br>le mot-clé redéfini<br>privés<br>tranchie                                          | table lumineuse  <br>*                                                                                                    | Chambre noire   autre     Sélection     Sélection     Sélection     Sélectionnées     Styles     Styles     Styles     Styles     Styles     Softenent     Styles     Softenent     Styles     Softenent     Softenent     S                                                                                                    |
| darktable<br>importer<br>r collections<br>belicule • election tragele<br>trier (1)<br>belection trage (9)<br>ohare coubre (4)<br>Dipour trage papier (15)<br>olympus (10)<br>11 le perigord01 (507)<br>10PARIS (59)<br>10 Sontie club champignone (42)<br>10 Sentier des arts breuille<br>00 Monuments Paris (108)<br>09Belle epoque Royan (50)<br>A&F (58)<br>07enfants planete exotica (169)<br>01la coubre la palmyre (11)<br>01grande cote blockaus (25)<br>ohotos club a treiter (9)                                                                                                    | 1 image sur 1 (#1) sélectionnée<br>afficher tout<br>DE JPEG<br>1 trier v<br>V médicions de trapate<br>paramètres -<br>v données EXI<br>v métadonnée<br>géolocalisat<br>mots-clés a<br>synonymes<br>omet la hié<br>mots-clés hi<br>mots-clés a                                                                                                    | e dans la collection courante<br>trier par date/heure<br>trier far idate/heure<br>généraux<br>F<br>s<br>ion<br>privés<br>rarchie<br>érarchiques                                             | table lumineuse  <br>*                                                                                                    | →       Autre         →       > sélection         →       images sélectionnées         →       images sélectionnées         →       développement         →       styles         →       éditeur de métadonnées         →       mots-clés         →       exporter         →       options d'enregistrement         stockage cible fichier sur le disque *         R.2021\l1Perigord\\S(FILE_NAME)         aur conflit       créer fichier unique *         options de format         format de fichier       JPEG (E-bits) *         qualité       100                                                                                                    |
| darktable<br>importer<br>collections<br>belicule * election tragel<br>a trier (1)<br>bhare coubre (4)<br>1) pour trage papier (15)<br>blympus (10)<br>11 le perigord01 (507)<br>10 Sortie club champignons (42)<br>10 Sortier des arts breuille<br>10 Monuments Paris (108)<br>188Belle epoque Royan (50)<br>RAF (58)<br>70erfants planete exotica (169)<br>101 acoubre la palmyre (11)<br>101 grande cote blockaus (25)<br>bhotos club a traiter (9)<br>Photos travail Portraits (35)<br>Photos travail Portraits (35)                                                                                                    | 1 image sur 1 (#1) sélectionnée<br>afficher tout<br>DE JPEG<br>Va trier v<br>A trier v<br>A médicion de trapate<br>géolocalisat<br>mots-clés<br>synonyme s<br>omet la hié<br>mots-clés hi<br>historique                                                                                                    | e dans la collection courante<br>trier par date/heure<br>se de métadorées<br>généraux<br>IF<br>es<br>ion<br>privés<br>irarchie<br>érarchiques                                               | table lumineuse  <br>* *                                                                                                    | chambre noire autre  sélection  i sélection  i mages sélectionnées  i développement  i développement  i développement  i styles  i éditeur de métadonnées  i éditeur de métadonnées  i éditeur                                                                                                    |
| darktable<br>- importer<br>- collections<br>- inter (1)<br>- trier (1)<br>- trie | 1 image sur 1 (#1) sélectionnée<br>a fficher tout<br><b>9 JPEG</b><br><b>1 Internet</b><br><b>1 Internet</b><br><b>2 Artier v</b><br><b>3 Artier v</b><br><b>4 Andélicium &amp; Leguett</b><br><b>9 Andélicium &amp; Leguett</b><br><b>9 Andélicium &amp; Leguett</b><br><b>9 Andélicium &amp; Leguett</b><br><b>9 Andélicium &amp; Leguett</b><br><b>9 Motion de Leguett</b><br><b>9 Motion de Leguett</b><br><b>1 Motion de Leguett</b><br><b>1 Motion de Leguett</b><br><b>1 Moti</b> | e dans la collection courante<br>trier par date/heure<br>date/heure<br>généraux<br>généraux<br>généraux<br>son<br>sorivés<br>prarchie<br>érarchiques                                        | table lumineuse  <br>table new intervention of the second second se                                                                                                    | chambre noire   autre • \$sélection • \$sélectionnées • développement • développement                                                                                                    |
|                                                                                                    | 1 image sur 1 (#1) sélectionnée<br>afficher tout<br>0 = JPEG<br>A trier v<br>V medicion de fragmer<br>paramètres :<br>4 données EXI<br>9 métadonnées EXI<br>9 méta                                                                                                    | e dans la collection courate<br>trier par date/heure<br>sinn de metadoute<br>généraux<br>lF<br>ss<br>ion<br>privés<br>érarchie<br>érarchie                                                  | table lumineuse  <br>table lumineuse  <br>table lumineu | Chambre noire   autre<br>→ sélection<br>→ images sélectionnées<br>→ idéveloppement<br>→ styles<br>→ éditeur de métadonnées<br>→ idéveloppement<br>→ styles<br>→ éditeur de métadonnées<br>→ mots-clés<br>→ mots-clés<br>→ mots-clés<br>→ géolocalisation<br>→ exporter<br>→ géolocalisation<br>→ exporter<br>→ géolocalisation<br>→ exporter<br>→ géolocalise fichier sur le disque +<br>sur confit<br>sur confit<br>options d'enregistrement<br>stockage cible fichier sur le disque +<br>options d'enregistrement<br>stockage cible fichier sur le disque +<br><u>options d'enregistrement</u><br>sur confit<br><u>options globales</u><br>taille<br>— en pixels (pour fichier) +<br>o<br><u>options globales</u><br>taille<br>= en pixels (pour fichier) +<br>o<br><u>options globales</u><br>taille<br>= en pixels (pour fichier) +<br>o<br><u>options globales</u><br>taille<br>= en pixels (pour fichier) +<br>o<br><u>options globales</u><br>taille<br>= en pixels (pour fichier) +<br>o<br><u>options globales</u><br>taille<br>= en pixels (pour fichier) +<br>o<br><u>options globales</u><br>taille<br>= en pixels (pour fichier) +<br>o<br><u>options globales</u><br>taille<br>= en pixels (pour fichier) +<br>o<br><u>options globales</u><br>taille<br>= en pixels (pour fichier) +<br><u>o</u> <u>o</u> <u>x</u> <u>o</u> <u>p</u> <u>x</u>                                                                                                    |
| a darktable b importer collections collections collection trage collection trage collection trage collection trage collection trage collection trage collection trage collection trage collection trage collection trage collection trage collection trage collection trage collection trage collection trage collection trage collection trage collections collections colle                                                                                                    | 1 image sur 1 (#1) sélectionnée<br>afficher tout<br>afficher tout<br>DE JPEG<br>A trier v<br>Mediadam & repart<br>paramètres<br>Mediadam & repart<br>paramètres<br>Mediadam & repart<br>paramètres<br>Mediadam & repart<br>paramètres<br>Mediadam & repart<br>paramètres<br>Mediadam & repart<br>paramètres<br>Mediadam & repart<br>paramètres<br>Mediadam & repart<br>paramètres<br>Mediadam & repart<br>paramètres<br>Mediadam & repart<br>paramètres<br>Mediadam & repart<br>paramètres<br>Mediadam & repart<br>paramètres<br>Mediadam & repart<br>paramètres<br>Mediadam & repart<br>mots-clés hi<br>historique                                                                                                    | e dans la collection courate<br>trier par date/heure<br>initiation<br>généraux<br>généraux<br>s<br>s<br>ion<br>privés<br>erarchie<br>érarchie                                               | table lumineuse  <br>t  tion par métadonnée<br>formule  enregistrer                                                                                                    | chambre noire   autre Sélection Images sélectionnées développement développement styles déuteur de métadonnées déuteur de métadonnées déuteur de métadonnées déuteur de métadonnées géolocalisation géolocalisation déuteur de métadonnées géolocalisation deutors d'enregistrement stockage cible fichier sur le disque * géolocalisation doptions d'enregistrement stockage cible fichier sur le disque * géolocalisation geolocalisation doptions d'enregistrement stockage cible fichier sur le disque * gotions d'enregistrement format de fichier JPEG (8-bits) * audité 100 coptions globales taille en pixels (pour fichier) * o x 0 px autorise l'agrandissement non * échantlionnage haute qualité qui *                                                                                                    |
| darktable importer collections pellicule etrian(1) selection tirage (9) phare coubre (4) olpour tirage papier (15) olympus (10) 11 le perigord01 (507) 10 Sortie club champignons (42) 10 Sortie club sarts breuille 10 Monuments Paris (108) 08Belle epoque Royan (50) RAF (58) 07enfants planete exotica (169) 01 la coubre la palmyre (11) 01 granda cote blockaus (25) photos club a traiter (9) Photos travail Portnait (35) Photos pour masques (40) collections récentes informations de l'image                                                                                                    | 1 image sur 1 (#1) sélectionnée<br>afficher tout<br>afficher tout<br>aff                                                                                                    | e dens la collection courate<br>trier par date/heure<br>généraux<br>lF<br>gs<br>fon<br>privés<br>térarchiques                                                                               | table lumineuse                                                                                                    | Chambre noire   autre     Stature     Sidection     Sidection     Sidectionnées     Sidectionnées     Sidectionnée                                                                                                    |
| darktable<br>importer<br>collections<br>velicule • election tiragel<br>trier (1)<br>election tirage (9)<br>bhare coubre (4)<br>lipour tirage papier (15)<br>olympus (10)<br>1 le perigord01 (507)<br>OPARIS (59)<br>0. Sortie club champignone (42)<br>0. Sortie club champignone (42)<br>0. Sortie club champignone (42)<br>0. Sortie club champignone (42)<br>0. Sortie club champignone (42)<br>0. Sortie club champignone (42)<br>0. Sortie club champignone (42)<br>0. Sortie club champignone (42)<br>0. Monuments Paris (108)<br>888elle epoque Royan (50)<br>MAF (58)<br>101 acoubre la palmyre (11)<br>101 grande cote blockaus (25)<br>bhotos club a traiter (9)<br>Photos travail Portraits (35)<br>hotos recentes<br>informations de l'image                                                                                                    | 1 image sur 1 (#1) sélectionnée<br>afficher tout<br>D JPEG<br>la trier<br>V médicional trepeti<br>paramètres<br>données EXI<br>mots-clés<br>mots-clés hi<br>historique                                                                                                    | e dens la collection courate<br>trier par date/heure<br>généraux<br>IF<br>genéraux<br>Ir<br>sa<br>lon<br>privés<br>érarchie<br>lérarchiques                                                 | table lumineuse                                                                                                    | Chambre noire   autre     Stature     Siection     Siection                                                                                                    |
| darktable<br>importer<br>collections<br>pellicule • election trage<br>a trier (1)<br>selection trage (9)<br>phare coubre (4)<br>00 pour trage papier (15)<br>olympus (10)<br>11 le perigord01 (507)<br>10 Partis club champignons (42)<br>10 Sortie club champignons (42)<br>10 Sortie club champignons (42)<br>10 Sortier des arts breuille<br>10 Monuments Paris (108)<br>08Belle epoque Royan (50)<br>RAF (58)<br>Orenfants planete exotica (169)<br>01la coubre la palmyre (11)<br>01grande cote blockaus (25)<br>photos club a traiter (9)<br>Photos travail Portraits (35)<br>Photos pour masques (40)<br>• collections récentes<br>• informations de l'image                                                                                                    | 1 image sur 1 (#1) sélectionnée<br>G afficher tout<br>G JPEG<br>A trier V<br>V médicion de trapate<br>paramètres -<br>V données EXI<br>V médicion de trapate<br>géolocalisat<br>mots-clés<br>S ynonymes<br>S ynonymes<br>O met la hié<br>mots-clés hi<br>historique                                                                                                    | e dans la collection courate<br>trier par date/heure<br>généraux<br>généraux<br>s<br>lon<br>privés<br>ararchie<br>kérarchiques                                                              | table lumineuse                                                                                                    | Chambre noire   autre     Schambre noire   autre     Schambre noire   autre autre     Schambre noire   autre autre autre autre autre     Schambre noire   autre autre                                                                                                    |
| darktable<br>importer<br>collections<br>ellicule • election tirage<br>triar (1)<br>election tirage (9)<br>hare coubre (4)<br>1eportirage papier (15)<br>lympus (10)<br>1 le parigord01 (507)<br>OPARIS (59)<br>0 Sortie club champignone (42)<br>0 Sonture des arts breuille<br>0 Monuments Paris (108)<br>BBelle epoque Royan (50)<br>AF (58)<br>7anfants planete exotica (169)<br>11a coubre la palmyre (11)<br>1grande cote blockaus (25)<br>hotos club a traiter (9)<br>hotos club a traiter (9)<br>hotos ruail Portraits (35)<br>hotos pour masques (40)<br>collections récentes<br>informations de l'image                                                                                                    | 1 image sur 1 (#1) sélectionnée<br>afficher tout<br>0 = JPEG<br>Aa trier v<br>V modicion de raymat<br>v données EX<br>v métadonnée<br>géolocalisat<br>mots-clés p<br>o métadonée<br>0 métadonée<br>0                                                                                                    | e dans la collection courate<br>trier par date/heure<br>généraux<br>IF<br>es<br>ion<br>privés<br>ararchie<br>érarchigues                                                                    | table lumineuse  <br>table lumineuse  <br>table lumine  | Chambre noire   autre     Sélection     Sélection     Sélection     Sélectionnées     Sélectionnées     Sélectionn                                                                                                    |

Dans la nouvelle fenêtre, cocher les case données EXIF et Métadonnées. Cliquer sur enregistrer.

Toutes vos photos seront ensuite exportées avec les exifs et les métadonnées.